## **INSTRUCTIVO PARA REMITIR INFORMACIÓN A TRAVÉS DE PQRSD**

#### PREPARAR LA INFORMACIÓN

1

Cree una carpeta en el escritorio de su PC

|          | Pegar<br>Pegar acceso directo<br>Deshacer Mover<br>Propiedades de gráficos | Ctrl+Z |                     |                                                                                                    |
|----------|----------------------------------------------------------------------------|--------|---------------------|----------------------------------------------------------------------------------------------------|
|          | Propiedades de gráficos                                                    |        |                     |                                                                                                    |
| <b>1</b> | Opciones gráficas                                                          | ۲      |                     |                                                                                                    |
|          | Nuevo                                                                      | ۱.     |                     | Carpeta                                                                                                    |
|          | Resolución de pantalla<br>Gadgets<br>Personalizar                          |        | <ul> <li></li></ul> | Acceso directo<br>Imagen de mapa de bits<br>Contacto                                                                                                    |
|          |                                                                            |        |                     | Documento de Microsoft Word<br>Presentación de Microsoft PowerPoint<br>Documento de Microsoft Publisher<br>Documento de texto<br>Hoja de cálculo de Microsoft Excel<br>Carpeta comprimida (en zip) |

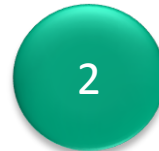

Nombre la carpeta con el NIT de la entidad (\_) sigla de la entidad.

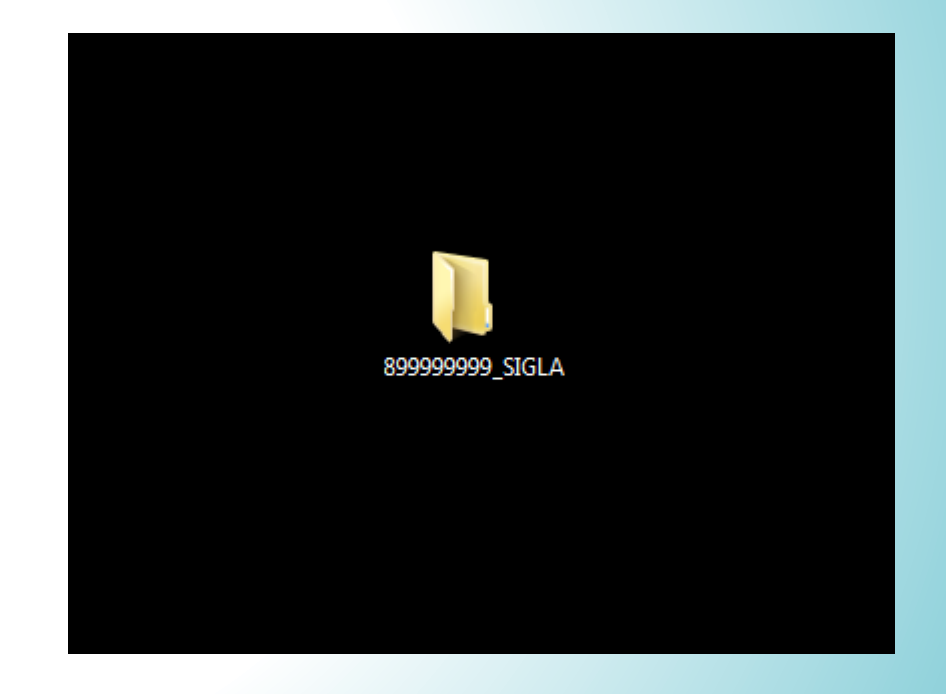

#### Digitalice los documentos en PDF y nombre cada uno de ellos.

| 📕 Abrir con Adobe Acrobat Reader DC 🔻 | Compartir con 👻 🛛 Im | primir Correo    |
|---------------------------------------|----------------------|------------------|
| Nombre                                | Fecha de modifica    | Тіро             |
| 1. SOPORTE DE ESTADOS FINANCIEROS     | 09/12/2019 8:10      | Adobe Acrobat D. |
| 🙈 2. COPIA DE DOCUMENTO               | 09/12/2019 7:52      | Adobe Acrobat D. |
| 🔊 3. RESOLUCIÓN                       | 10/10/2019 15:59     | Adobe Acrobat D. |
| 🔒 4. CERTIFICACIÓN BANCARIA           | 21/12/2018 10:41     | Adobe Acrobat D. |

#### 4 Guarde los **PDF** en la carpeta creada en el paso 1.

| ▶ 8999999999_SIGLA                                    |                   |                 |              |
|-------------------------------------------------------|-------------------|-----------------|--------------|
| <ul> <li>Abrir con Adobe Acrobat Reader DC</li> </ul> | Compartir con 🔻   | Imprimir No     | ueva carpeta |
| Nombre                                                | Fecha de modifica | Тіро            | Tamaño       |
| 1. SOPORTES DE ESTADOS FINANCIEROS                    | 21/12/2018 10:41  | Adobe Acrobat D | 159 KB       |
| 🔊 2. COPIA DE DOCUMENTO                               | 10/10/2019 15:59  | Adobe Acrobat D | 1.233 KB     |
| 🔊 3. RESOLUCIÓN                                       | 29/03/2019 11:08  | Adobe Acrobat D | 548 KB       |
| 👃 4. CERTIFICACIÓN BANCARIA                           | 18/10/2019 11:11  | Adobe Acrobat D | 108 KB       |
|                                                       |                   |                 |              |

#### Comprima la carpeta. (Clic derecho sobre la carpeta)

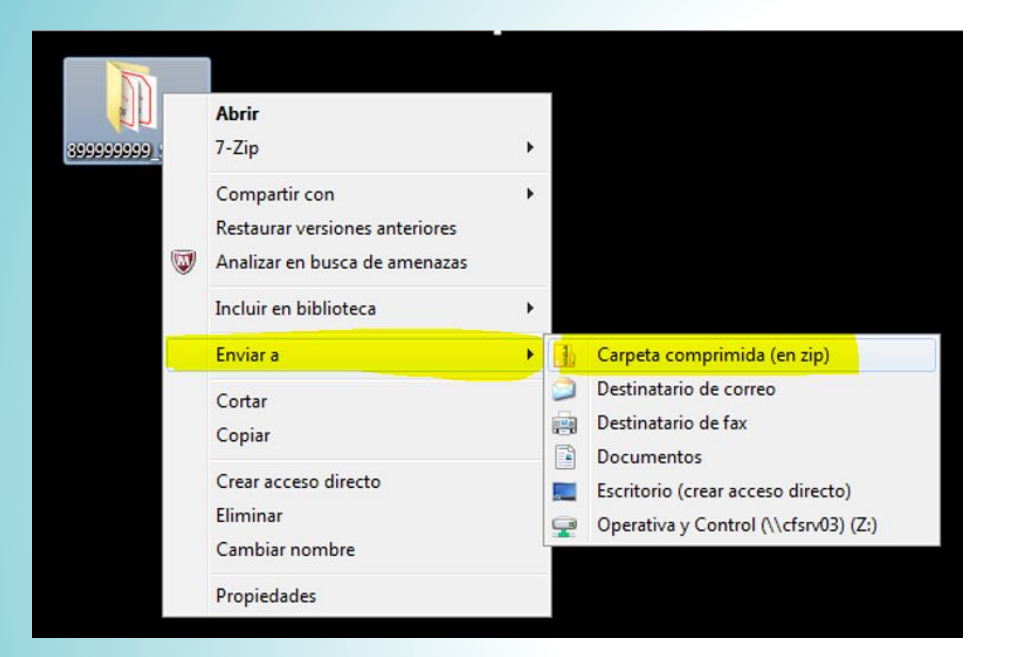

#### ✓ Debe quedar un icono de la siguiente forma:

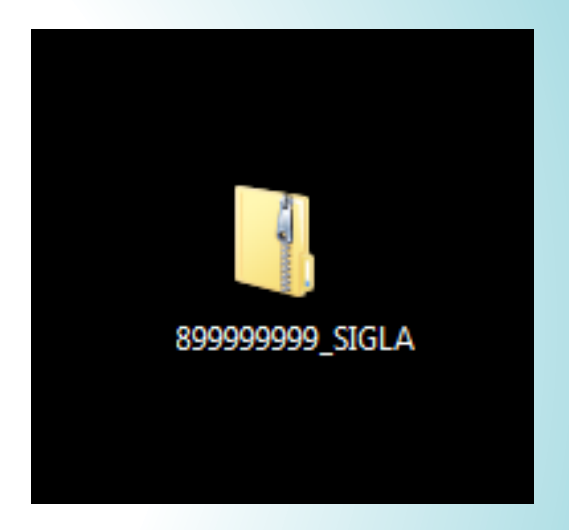

### 6

#### Ingrese a la página principal del Consocio FOPEP: www.fopep.gov.co

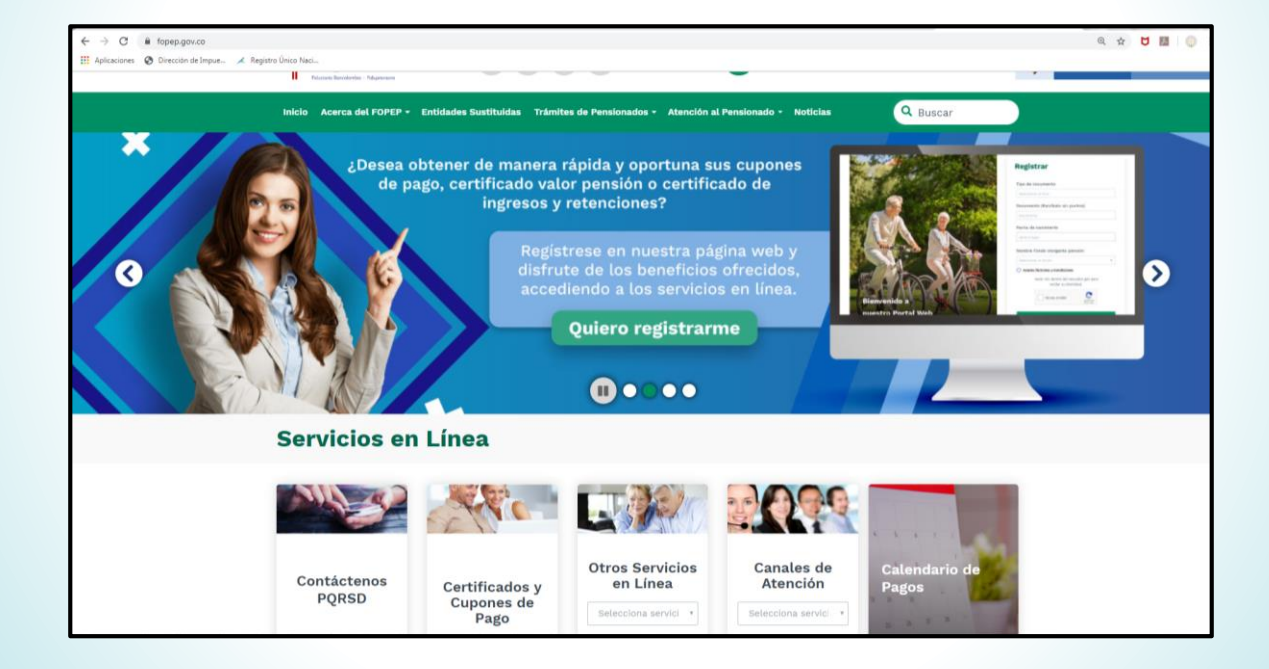

Diríjase a la opción "Contáctenos PQRSD" que se encuentra ubicada en la parte inferior de la página y de clic en el botón "Ingresar".

| Servicios en Línea   |                                      |                                                     |                                                |                        |  |  |  |  |  |
|----------------------|--------------------------------------|-----------------------------------------------------|------------------------------------------------|------------------------|--|--|--|--|--|
|                      |                                      |                                                     |                                                | 4 5 6 7 6              |  |  |  |  |  |
| Contáctenos<br>PQRSD | Certificados y<br>Cupones de<br>Pago | Otros Servicios<br>en Línea<br>Selecciona servici 🔹 | Canales de<br>Atención<br>Selecciona servici 🔹 | Calendario de<br>Pagos |  |  |  |  |  |
| Ingresar             | Ingresar                             | Ingresar                                            | Ingresar                                       | Consultar              |  |  |  |  |  |

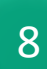

La página web nos dirige a la pantalla de "PQRSD". Elija la opción "Petición".

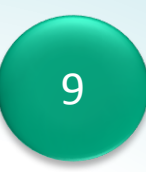

Seleccione en el campo "Tipo de documento" la opción "**NIT**",

## PQRSD (Peticiones, Quejas, Reclamos, Sugerencias o Denuncias).

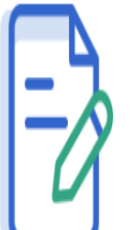

(Peticiones, Quejas, Reclamos, Sugerencias o Denuncias).

Por favor diligencie todos los campos y

dé clic en el botón enviar.

| Тіро     |   |
|----------|---|
| Petición | Y |
|          |   |

#### **Datos Personales**

Digite todos sus datos personales. El documento de identic real al que enviaremos la respuesta relacionada con su requ

#### Tipo de documento\*

| Seleccione uno        |   |
|-----------------------|---|
| Cédula de Ciudadanía  | ĺ |
| Cédula de Extranjería |   |
| Registro Civil        |   |
| Tarjeta de identidad  |   |
| NIT                   |   |

### Diligencie los campos solicitados.

| Tipo de documento*             |                  |        |     | _       | Documento (escríbalo sin puntos)*         |            |   |        |  |
|--------------------------------|------------------|--------|-----|---------|-------------------------------------------|------------|---|--------|--|
| NIT                            |                  |        |     | 7       | Documento                                 |            |   |        |  |
| Razon social*                  |                  |        |     |         | Primer nombre                             |            |   |        |  |
| Razon social<br>Segundo nombre |                  |        |     |         | Primer Nombre                             |            |   |        |  |
|                                |                  |        |     |         | Primer a                                  | pellido    |   |        |  |
| Segundo Nom                    | Segundo Nombre   |        |     |         | Primero Apellido                          |            |   |        |  |
| Segundo Apel                   | Segundo Apellido |        |     |         | Correo electrónico (ejemplo@dominio.com)* |            |   |        |  |
| Segundo Apel                   | Segundo Apellido |        |     |         | Email                                     |            |   |        |  |
| Dirección*                     |                  |        |     |         |                                           |            |   |        |  |
| Calle                          | *                | Número | Núm | ero     | y texto                                   | Casa       | ٣ | Número |  |
| Complemento                    | o de dire        | ección |     |         |                                           |            |   |        |  |
| Departament                    | D*               |        |     |         | Municipio                                 | <b>o</b> * |   |        |  |
| Seleccione uno                 |                  |        | ,   |         |                                           |            |   |        |  |
| Teléfono                       |                  |        |     |         | Celular*                                  |            |   |        |  |
| Teléfono                       |                  |        |     | Celular |                                           |            |   |        |  |

# En el campo de " Descripción - Requerimiento" escriba brevemente la solicitud e indique el nombre y el NIT de la entidad .

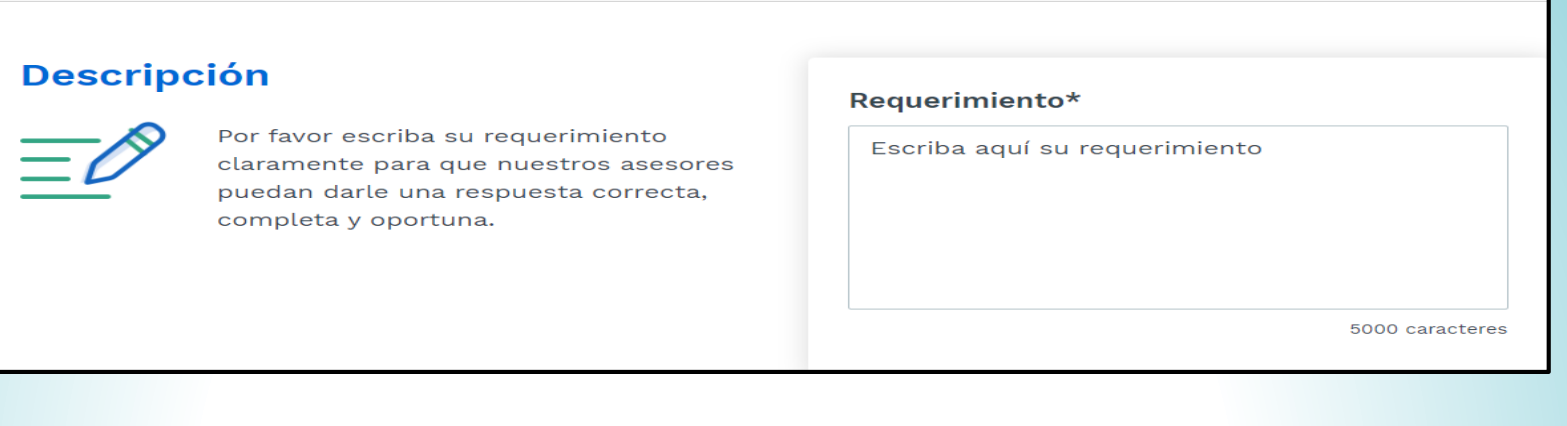

La página web nos muestra la opción de "Archivos relacionados", en dicha opción adjuntamos la carpeta comprimida del **paso 5.** 

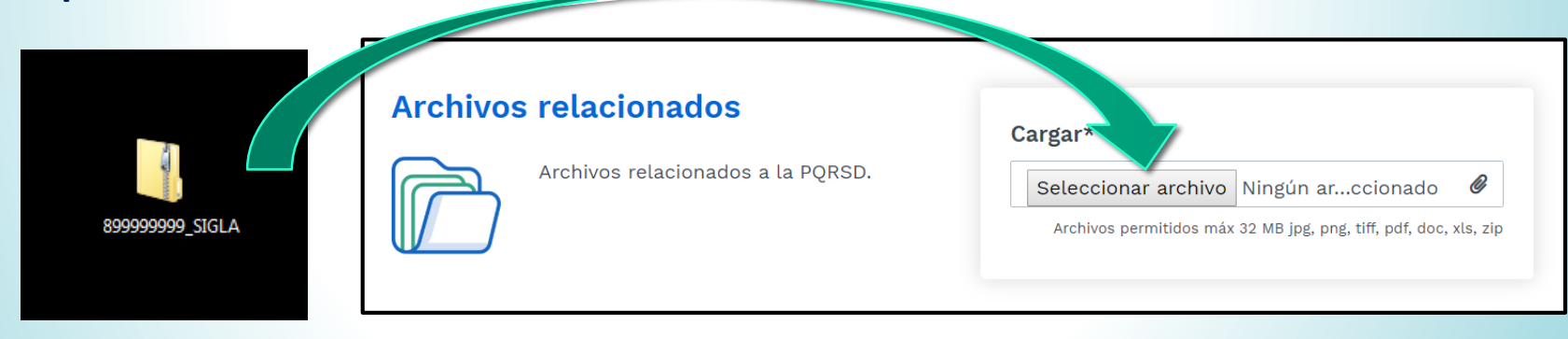

Finalmente de clic en la opción "Enviar" y la página web le indicará un radicado alfa – numérico.

11

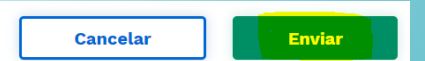